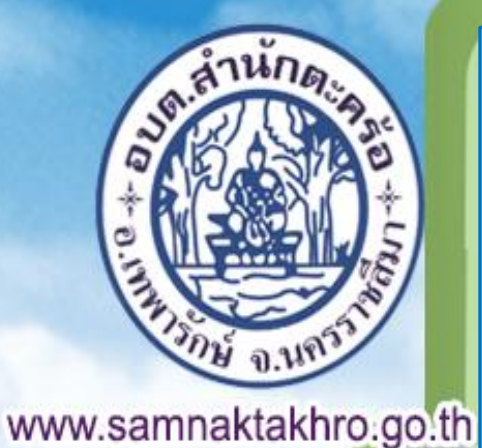

คู่มือการใช้บริการ E-Service สำหรับประชาชน องค์การบริหารส่วนตำบลสำนักตะคร้อ อำเภอเทพารักษ์ จังหวัดนครราชสีมา

> พิทักกรี องผู้การบริหารส่วนต่ำบลส่ำนักตะครีอ อำเภอเทพารักร์ จังหวัดนครรกชสีมา ผะมุลรินการบกมรองทัก กร

## ขั้นตอนการเข้าใช้ระบบ E-SERVICE สำหรับประชาชน

ระบบการบริการออนไลน์ เป็นการให้บริการออนไลน์ที่หน่วยงานได้จัดทำขึ้น เพื่ออำนวยความสะดวกและเพิ่ม ประสิทธิภาพการบริการของหน่วยงาน ให้แก่ประชาชนในเขตพื้นที่รับผิดชอบ โดยองค์การบริหารส่วนตำบลสำนัก ตะคร้อ ได้จัดบริการออนไลน์ (E-Service) ไว้ ๒ บริการ ได้แก่ E-Service แบบแจ้งร้องเรียน-ร้องทุกข์ทั่วไป แบบแจ้งข้อมูลไฟฟ้าส่องสว่างในทางสาธารณะขัดข้อง มีขั้นตอน ดังนี้

๑. เข้าเว็บไซต์ขององค์การบริหารส่วนตำบลสำนักตะคร้อ ได้ที่ <u>https://www.samnaktakhro.go.th/</u>
 ๒. คลิกที่ปุ่ม ที่ที่กัก แล้วเลื่อนลงไปด้านล่างของเว็บไซต์ จะพบแถบสีเหลือง
 คลิกที่คำว่า Eservice ตามภาพต่อไป

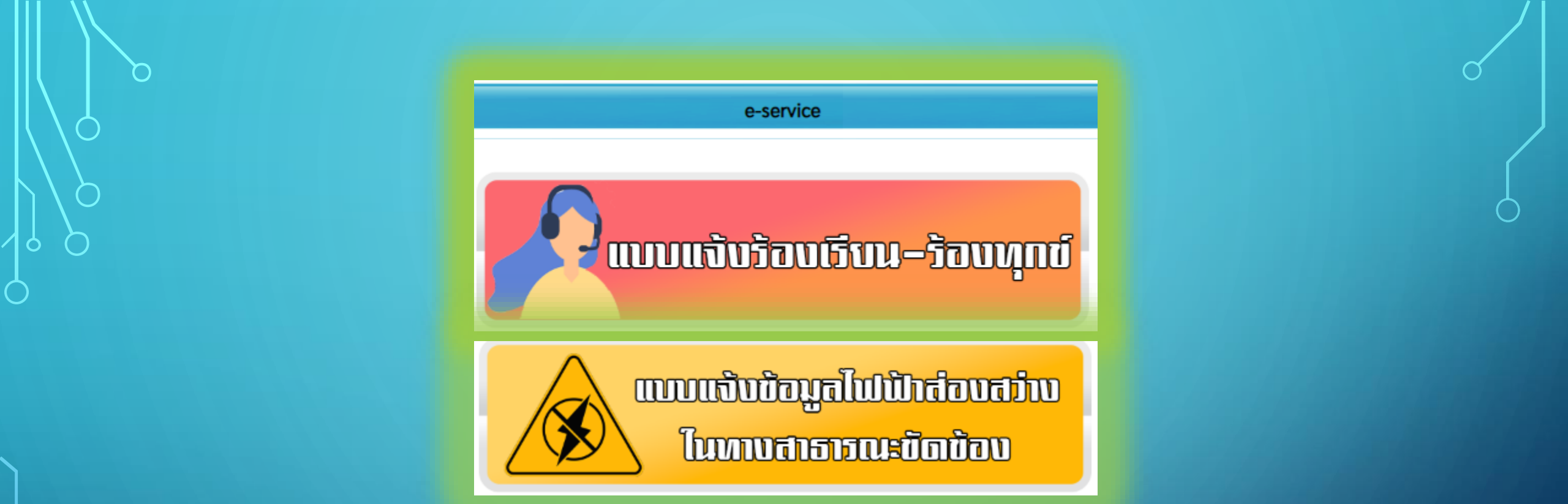

คำอธิบาย : แบบแจ้งร้องเรียน-ร้องทุกข์ เพื่อบริการประชาชนที่ต้องการแจ้งเหตุร้องทุกข์ต่างๆ ที่พบเห็น ในพื้นที่ตำบลสำนักตะคร้อ และแบบแจ้งข้อมูลไฟฟ้าส่องสว่างในทางสาธารณะขัดข้อง เพื่อบริการประชาชนที่ต้องการแจ้งข้อมูลไฟฟ้าส่องสว่างขัดข้อง หรือเกิดการชำรุดเสียหาย ซึ่งมีความประสงค์ที่จะดำเนินการติดตั้ง ซ่อมแซม โดยจะดำเนินการจัดเจ้าหน้าที่พร้อม อุปกรณ์ไปบริการ

# ขั้นตอนการเข้าใช้ระบบ E-SERVICE แบบแจ้งคำร้อง

m. คลิกที่เมนู E-Service แบบแจ้งร้องเรียน-ร้องทุกข์ทั่วไป หรือแบบแจ้งข้อมูลไฟฟ้าส่องสว่างในทางสาธารณะ ขัดข้อง เพื่อกรอกแบบฟอร์มได้ด้วยตนเอง แล้วคลิกปุ่ม "ส่ง"

๙. จะมีเจ้าหน้าที่เปิดระบบเพื่อตรวจสอบคำร้อง พร้อมกับดำเนินการพิมพ์แบบขอรับบริการออนไลน์เสนอผู้บริหาร
 พิจารณา อนุมัติ/ไม่อนุมัติ

๕. เมื่อผู้บริหารได้พิจารณาแล้ว เจ้าหน้าที่จะแจ้งผลการพิจารณา ให้ท่านทราบ ผ่านช่องทางการติดต่อตามที่ท่าน ได้ระบุไว้ โดยเร็ว พร้อมดำเนินการในส่วนที่เกี่ยวข้องต่อไป

## ขั้นตอนการกรอกแบบแจ้งคำร้อง

## แบบแจ้งร้องเรียน-ร้องทุกข์

### kokkai35@gmail.com สลับบัญชี

ระบบจะบันทึกชื่อและรูปภาพที่เชื่อมโยงกับบัญชี Google เมื่อคุณอัปโหลดไฟล์และส่งแบบฟอร์มนี้

\* ระบุว่าเป็นคำถามที่จำเป็น

คำนำหน้า \*

🔵 นาย

🔾 นาง

🔵 นางสาว

🔘 อื่นๆ ระบุ

 $\odot$ 

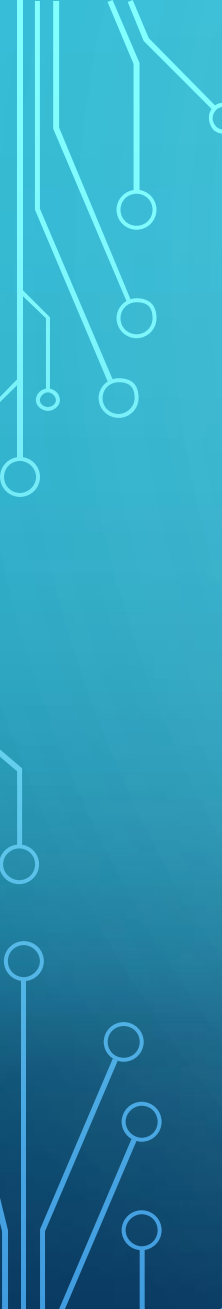

#### ชื่อ - สกุล \*

#### คำตอบของคุณ

### ที่อยู่ที่สามารถติดต่อ \*

#### คำตอบของคุณ

#### หมายเลขโทรศัพท์ ที่สามารถติดต่อได้ \*

คำตอบของคุณ

#### เรื่องร้องเรียน - ร้องทุกข์ \*

คำตอบของคุณ

\*

🟦 เพิ่มไฟล์

#### ล้างแบบฟอร์ม

### แบบแจ้งข้อมูลไฟฟ้าส่องสว่างในทาง สาธารณะขัดข้อง

kokkai35@gmail.com สลับบัญชี 🖉 โม่ใช้ร่วมกัน
\* ระบุว่าเป็นศาถามที่จำเป็น

ชื่อ - สกุล ผู้แจ้ง\*

คำตอบของคุณ

### ที่อยู่ที่ติดต่อได้ \*

คำตอบของคุณ

หมายเลขโทรศัพท์ ที่สามารถติดต่อได้ \*

คำตอบของคุณ

จุดที่พบไฟฟ้าขัดข้อง

คำตอบของคุณ